## Artículos

# Cómo configurar ENVI a través de un firewall

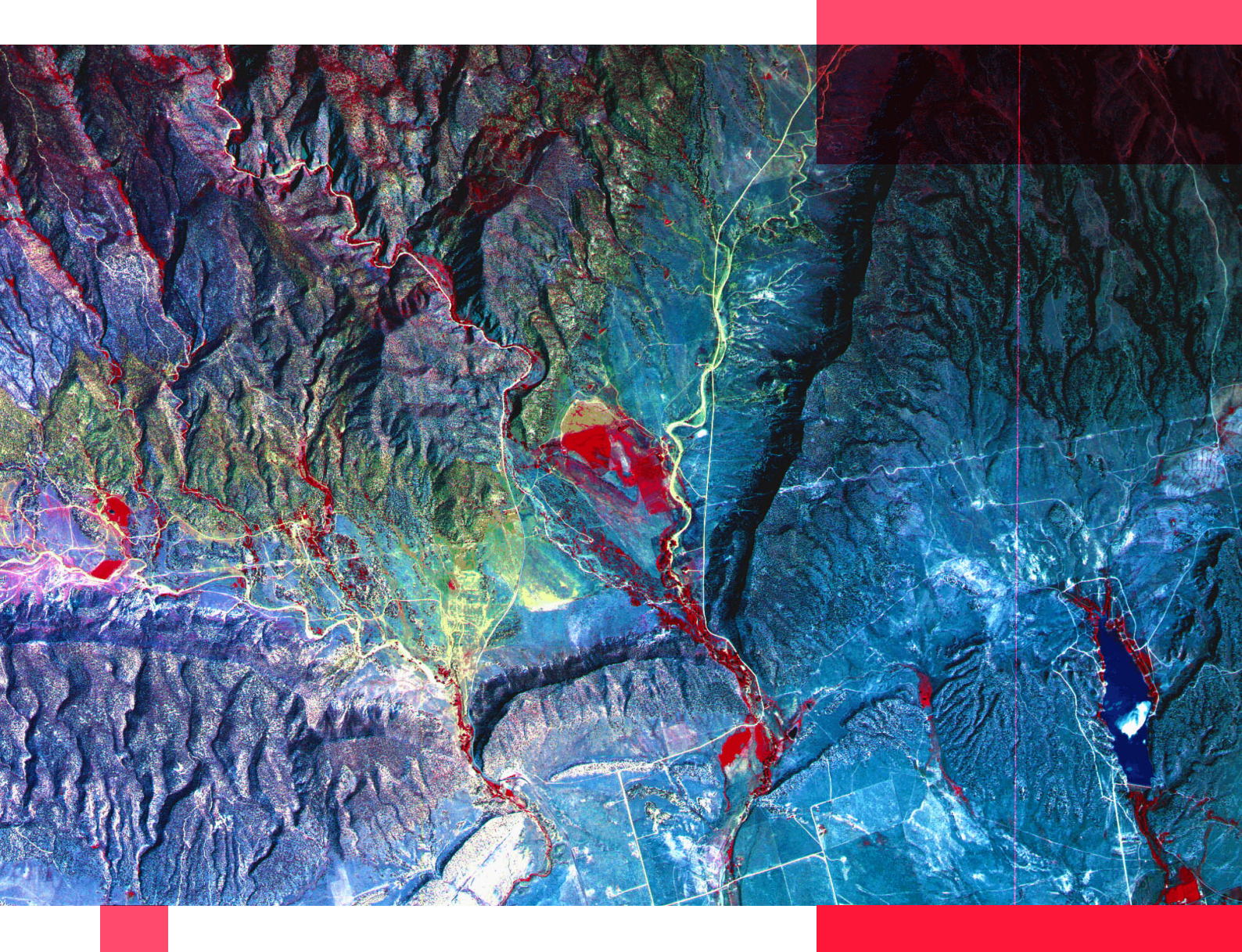

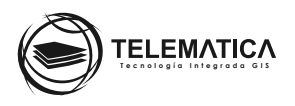

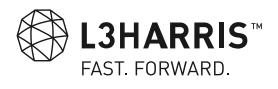

### Cómo configurar ENVI a través de un firewall

De forma predeterminada, el Servicio del servidor de licencias FlexNet de Harris está configurado para comunicarse de manera predeterminada con los clientes ENVI a través del puerto TCP/IP 7070. Sin embargo, cuando el firewall se encuentra activo o existe algún otro software que utiliza este puerto, es posible configurar este servicio para que se comunique a través de un número de puerto TCP diferente.

Para realizar esta configuración debe seguir el siguiente procedimiento:

- 1. Diríjase a Inicio > ENVI > Harris License Administrator.
- 2. Clic en Desactivate License on this Server

| 🗾 Harris License Administrator                      | X                                                                                                    |
|-----------------------------------------------------|----------------------------------------------------------------------------------------------------|
| Activate Local License                              | Deactivate licenses using one or more activation codes. Server: localhost Port: 7070 Choose one or more activation codes and press Deactivate: Select all |
| Use License Server<br>Borrow Licenses from a Server | Partner Use IDL 8.7 / ENVI 5.5 Demo License (****-********************************                                                                        |
| Activate License on this Server                     | Deactivate                                                                                                    |
| View Licenses                                       |                                                                                                    |
| View Log                                            | Close                                                                                                    |

3. Abra un explorador de Windows y vaya a la carpeta server, ubicado en la ruta de instalación del servicio de red FlexNet de HARRIS. Por defecto la ruta es

#### C:\Program Files\Harris\flexnetls-x64\_windows-<versión>\server\

4. Abra el archivo flexnetls.settings en un block de notas o un editor de texto de su preferencia

| → ✓ ↑ 📕 « Windows (C:)    | > Archivos de programa > Harris > flexnetls-x64 | windows-2017.08.0 > serv | er 〜 じ              | Buscar en server |  |
|---------------------------|-------------------------------------------------|--------------------------|---------------------|------------------|--|
| 📰 Imágenes 🛛 🖈            | ^ Nombre                                        | Fecha de modificación    | Tipo                | Tamaño           |  |
| 📜 #Manuales               | logs                                            | 22/01/2020 17:01         | Carpeta de archivos |                  |  |
| 1_OptionFile              | flexnet.certs                                   | 30/08/2018 13:19         | Archivo CERTS       | 5 KB             |  |
| 2_ArcGIS_Desktop_Firewall | flexnetis.bat                                   | 22/01/2020 17:01         | Archivo por lotes   | 19 KB            |  |
| 3_Envi_Desktop_Firewall   | flexnetls.jar                                   | 30/08/2018 13:19         | Archivo JAR         | 63,608 KB        |  |
| OneDrive                  | flexnetls.settings                              | 22/01/2020 17:01         | Archivo SETTINGS    | 1 KB             |  |
| Onebrive                  | flexnetlsw.exe                                  | 30/08/2018 13:19         | Aplicación          | 376 KB           |  |
| 🔜 Este equipo             | 🖹 flexnetlsw.xml                                | 22/01/2020 17:01         | Documento XML       | 3 KB             |  |
| 🖊 Descargas               | local-configuration.yaml                        | 30/08/2018 13:19         | Archivo YAML        | 2 KB             |  |
| Documentos                | g pre-install.vbs                               | 28/01/2019 17:46         | Archivo de secuen   | 3 KB             |  |
| Escritorio                | producer-settings.xml                           | 28/01/2019 17:46         | Documento XML       | 12 KB            |  |
| 📰 Imágenes                | regid.2009-06.com.flexerasoftware_a36c          | 30/08/2018 13:19         | Archivo SWIDTAG     | 9 KB             |  |
| Música                    | Remove-Permission.ps1                           | 30/08/2018 13:19         | Script de Windows   | 1 KB             |  |
| Objetos 3D                | selfcontainedServer.zip                         | 30/08/2018 13:19         | Archivo WinRAR ZIP  | 14 KB            |  |
| Videos                    | Set-Permission.ps1                              | 30/08/2018 13:19         | Script de Windows   | 1 KB             |  |
| 😍 Windows (C:)            |                                                 |                          |                     |                  |  |
| 🥪 DATA (D:)               |                                                 |                          |                     |                  |  |
| 🕳 LuchoMEXT (E:)          |                                                 |                          |                     |                  |  |
|                           |                                                 |                          |                     |                  |  |

L3HARRIS

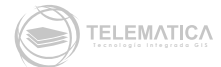

| <pre>InternetIssettings: Bloc de notas -</pre>                                                                                                    |                                                                        |                                               |         |                 |        |        |   |
|----------------------------------------------------------------------------------------------------|------------------------------------------------------------------------|-----------------------------------------------|---------|-----------------|--------|--------|---|
| Archivo Edición Formato Ver Ayuda<br># #Required # # #flexnetls.jar file. This value MUST be set. FLEXNETJAR=flexnetls.jar #producer-settings.xml file. This value MUST be set. PUBSETTINGS=producer-settings.xml #Java home directory. This value or JRE_HOME MUST be set. JAVA_HOME="%JAVA_HOME:"=%" #Jre_HoME="%JAVA_HOME:"=%" JRE_HOME="%JRE_HOME:"=%" JRE_HOME="%JRE_HOME:"=%" JRE_HOME="C:\Program Files\Harris\flexnetls-x64_windows-2017.08.0\jre" # # #Optional # #Server port, default to 7070 if not specified. #Active hostid in <value>/<type> format, such as C001D9999/Ethernet. If not set will use default hostid. #ACTIVE_HOSTID= Lm 1,Col 1 100% Windows(CRLF) UTF-8</type></value> | flexnetIs.settings: Bloc de                                            | notas                                         |         |                 | -      |        | × |
| <pre># # #Required # #Required # #flexnetls.jar file. This value MUST be set. FLEXNETJAR=flexnetls.jar #producer-settings.xml file. This value MUST be set. PUBSETTINGS=producer-settings.xml #Java home directory. This value or JRE_HOME MUST be set. JAVA_HOME="%JAVA_HOME:"=%" #Jre home directory #JRE_HOME="%JRE_HOME:"=%" JRE_HOME="%JRE_HOME:"=%" ##Optional # #Server port, default to 7070 if not specified. #PORT= #Active hostid in <value>/<type> format, such as C001D9999/Ethernet. If not set will use default hostid. #ACTIVE_HOSTID= Lm 1,Col 1 100% Windows(CRLF) UTF-8</type></value></pre>                                                                                        | Archivo Edición Formato                                                | Ver Ayuda                                     |         |                 |        |        |   |
| <pre>#flexnetls.jar file. This value MUST be set. FLEXNETJAR=flexnetls.jar #producer-settings.xml file. This value MUST be set. PUBSETTINGS=producer-settings.xml #Java home directory. This value or JRE_HOME MUST be set. JAVA_HOME="%JAVA_HOME:"=%" #JRE_HOME="%JRE_HOME:"=%" JRE_HOME="C:\Program Files\Harris\flexnetls-x64_windows-2017.08.0\jre" # # #Optional # #Server port, default to 7070 if not specified. #PORT= #Active hostid in <value>/<type> format, such as C001D9999/Ethernet. If not set will use default hostid. #ACTIVE_HOSTID= Lm 1,Col 1 100% Windows(CRLF) UTF-8</type></value></pre>                                                                                       | #<br>#Required<br>#                                                    |                                               |         |                 |        |        | ^ |
| <pre>#producer-settings.xml file. This value MUST be set.<br/>PUBSETTINGS=producer-settings.xml<br/>#Java home directory. This value or JRE_HOME MUST be set.<br/>JAVA_HOME="%JAVA_HOME:"=%"<br/>#Jre home directory<br/>#JRE_HOME="%JRE_HOME:"=%"<br/>JRE_HOME="C:\Program Files\Harris\flexnetls-x64_windows-2017.08.0\jre"<br/>#<br/>#Optional<br/>#<br/>#Server port, default to 7070 if not specified.<br/>#PORT=<br/>#Active hostid in <value>/<type> format, such as C001D9999/Ethernet.<br/>If not set will use default hostid.<br/>#ACTIVE_HOSTID=<br/>Lm 1, Col 1 100% Windows (CRLF) UTF-8</type></value></pre>                                                                             | #flexnetls.jar file.<br>FLEXNETJAR=flexnetls                           | This value MUST<br>.jar                       | be set  | t.              |        |        |   |
| <pre>#Java home directory. This value or JRE_HOME MUST be set.<br/>JAVA_HOME="%JAVA_HOME:"=%"<br/>#Jre home directory<br/>#JRE_HOME="%JRE_HOME:"=%"<br/>JRE_HOME="C:\Program Files\Harris\flexnetls-x64_windows-2017.08.0\jre"<br/>#<br/>#Optional<br/>#<br/>#Server port, default to 7070 if not specified.<br/>#PORT=<br/>#Active hostid in <value>/<type> format, such as C001D9999/Ethernet.<br/>If not set will use default hostid.<br/>#ACTIVE_HOSTID=<br/>Lm 1, Col 1 100% Windows (CRLF) UTF-8</type></value></pre>                                                                                                    | <pre>#producer-settings.x PUBSETTINGS=producer</pre>                   | ml file. This va<br>-settings.xml             | lue MUS | ST be set.      |        |        |   |
| <pre>#Jre home directory #JRE_HOME="%JRE_HOME:"=%" JRE_HOME="C:\Program Files\Harris\flexnetls-x64_windows-2017.08.0\jre" # #Optional # #Server port, default to 7070 if not specified. #PORT= #Active hostid in <value>/<type> format, such as C001D9999/Ethernet. If not set will use default hostid. #ACTIVE_HOSTID= Lm 1, Col 1 100% Windows (CRLF) UTF-8</type></value></pre>                                                                                                    | #Java home directory<br>JAVA_HOME="%JAVA_HOM                           | . This value or<br>E:"=%"                     | JRE_HOM | 1E MUST be set. |        |        |   |
| <pre># #Optional # #Server port, default to 7070 if not specified. #PORT= #Active hostid in <value>/<type> format, such as C001D9999/Ethernet. If not set will use default hostid. #ACTIVE_HOSTID= Lm 1, Col 1 100% Windows (CRLF) UTF-8</type></value></pre>                                                                                                    | #Jre home directory<br>#JRE_HOME="%JRE_HOME<br>JRE_HOME="C:\Program    | :"=%"<br>Files\Harris\fle                     | xnetls  | -x64_windows-20 | 917.08 | .0\jre |   |
| <pre>#Server port, default to 7070 if not specified. #PORT= #Active hostid in <value>/<type> format, such as C001D9999/Ethernet. If not set will use default hostid. #ACTIVE_HOSTID= Lm 1, Col 1 100% Windows (CRLF) UTF-8</type></value></pre>                                                                                                    | #<br>#Optional<br>#                                                    |                                               |         |                 |        |        | 1 |
| <pre>#Active hostid in <value>/<type> format, such as C001D9999/Ethernet. If not set will use default hostid. #ACTIVE_HOSTID= Lm 1, Col 1 100% Windows (CRLF) UTF-8</type></value></pre>                                                                                                    | #Server port, defaul<br>#PORT=                                         | t to 7070 if not                              | specif  | ied.            |        |        |   |
| Lm 1, Col 1 100% Windows (CRLF) UTF-8                                                                                                    | #Active hostid in <v<br>If not set will use<br/>#ACTIVE_HOSTID=</v<br> | alue>/ <type> form<br/>default hostid.</type> | at, suo | ch as C001D9999 | 9/Ethe | rnet.  | ~ |
|                                                                                                    |                                                                        | Lm 1, Col 1                                   | 100%    | Windows (CRLF)  | UTF-   | 8      |   |

5. Ubíquese en la siguiente sección:

| # Server | port, default | to 7070 i | f not specified. |
|----------|---------------|-----------|------------------|
| #PORT=   |               |           |                  |

6. En la segunda línea, borre el carácter "#" delante de la línea PORT= y luego especifique el número de puerto TCP no predeterminado, por ejemplo:

| # Server port, default to 7070 if not specified. |
|--------------------------------------------------|
| PORT=7171                                        |

| 🧾 flexnetls.settings: Bloc de r                                            | notas                                         |         |                | -      |        | $\times$ |
|----------------------------------------------------------------------------|-----------------------------------------------|---------|----------------|--------|--------|----------|
| Archivo Edición Formato                                                    | /er Ayuda                                     |         |                |        |        |          |
| #<br>#Required<br>#                                                        |                                               |         |                |        |        | ,        |
| #flexnetls.jar file.<br>FLEXNETJAR=flexnetls                               | This value MUST<br>.jar                       | be se   | t.             |        |        |          |
| #producer-settings.x<br>PUBSETTINGS=producer                               | nl file. This va<br>-settings.xml             | lue MU: | ST be set.     |        |        |          |
| #Java home directory<br>JAVA_HOME="%JAVA_HOM                               | . This value or<br>E:"=%"                     | JRE_HO  | 1E MUST be set | •      |        |          |
| #Jre home directory<br>#JRE_HOME="%JRE_HOME<br>JRE_HOME="C:\Program        | :"=%"<br>Files\Harris\fle                     | xnetls  | -x64_windows-2 | 017.08 | .0\jre |          |
| #<br>#Optional<br>#                                                        |                                               |         |                |        |        |          |
| #Server port, defaul<br>PORT=7171                                          | t to 7070 if not                              | specif  | ied.           |        |        |          |
| #Active hostid in <va<br>If not set will use a<br/>#ACTIVE_HOSTID=</va<br> | alue>/ <type> form<br/>default hostid.</type> | at, su  | ch as C001D999 | 9/Ethe | rnet.  |          |
|                                                                            | Lm 1, Col 1                                   | 100%    | Windows (CRLF) | UTF-   | 8      |          |

- 7. Guarde los cambios realizados en el archivo flexnetls.settings
- 8. Abra una ventana de símbolo del sistema (CMD) ejecutándolo como Administrador

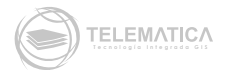

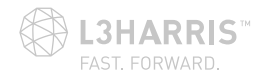

9. Cambie el directorio que se muestra por el directorio de la carpeta server, ubicado por defecto en la ruta C:\Program Files\Harris\flexnetls-x64\_windows-<versión>\server\

Por ejemplo:

cd C:\Program Files\Harris\flexnetls-x64\_windows-2017.08.0\server

| Administrador: Símbolo del sistema                              | - | × |
|-----------------------------------------------------------------|---|---|
| C:\Program Files\Harris\flexnetls-x64_windows-2017.08.0\server> |   |   |
|                                                                 |   |   |
|                                                                 |   |   |
|                                                                 |   |   |
|                                                                 |   |   |
|                                                                 |   |   |
|                                                                 |   |   |
|                                                                 |   |   |
|                                                                 |   | ~ |

10. Luego, ejecute el siguiente comando:

#### flexnetls.bat -update

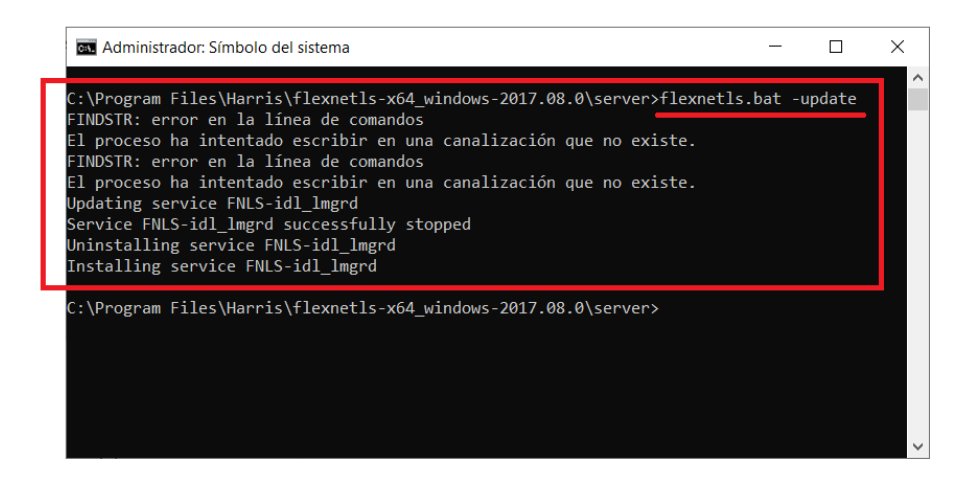

11. Una vez terminado el proceso del comando anterior, ejecute el siguiente comando:

#### flexnetls.bat -start

| 📼 Administrador: Símbolo del sistema                                                                                                    | -       |       | × |
|----------------------------------------------------------------------------------------------------|---------|-------|---|
| FINDSTR: error en la línea de comandos<br>El proceso ha intentado escribir en una canalización que no existe.<br>FINDSTR: error en la línea de comandos<br>El proceso ha intentado escribir en una canalización que no existe.<br>Updating service FNLS-idl_lmgrd<br>Service FNLS-idl_lmgrd gencestally stopped<br>Uninstalling service FNLS-idl_lmgrd<br>Installing service FNLS-idl_lmgrd |         |       | ^ |
| C:\Program Files\Harris\flexnetls-x64_windows-2017.08.0\server≻flexnetls<br>FINDSTR: error en la línea de comandos<br>El proceso ha intentado escribir en una canalización que no existe.<br>FINDSTR: error en la línea de comandos<br>El proceso ha intentado escribir en una canalización que no existe.<br>Service FNLS-idl_lmgrd successfully started                                   | .bat -s | itart |   |
| C:\Program Files\Harris\flexnetls-x64_windows-2017.08.0\server>                                                                                                    |         |       |   |

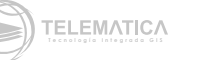

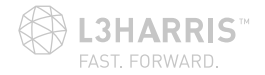

- 12. Espere a que el servicio del servidor de licencias de HARRIS se reinicie por completo (quizás demore un minuto o menos).
- 13. Diríjase a Inicio > ENVI > Harris License Administrator.
- 14. Reactive sus licencias haciendo clic en Activate Licenses on this Server.
- 15. En los recuadros de la derecha, en la sección **Port** coloque el puerto configurado anteriormente **= 7171**, coloque su **código de licencia y cantidad**, y luego haga clic en **Activate.**

| Harris License Administrator                                                                                                    | Х                                                                                                    |
|----------------------------------------------------------------------------------------------------|----------------------------------------------------------------------------------------------------|
| Harris License Administrator      EXPERIENCE ACTIVATE LOCAL LOCAL LOCAL CONTROL      Activate Local License      Use License Server      Borrow Licenses from a Server      Activate License on this Server      Deactivate License on this Server      Deactivate License on this Server      View Licenses | Activate licenses on this license server.<br>Server: localhost Port: 7171<br>Type or paste in your activation codes and press Activate.<br>Activation codes should have the form 0000-0000-0000-0000<br>Quantity: 1<br>Activate |
| View Log                                                                                                    | Close                                                                                                    |

16. Luego conecte el equipo como un cliente al servidor de licencia. Para ello en el **panel izquierdo**, seleccione **Use License Server**, en la **sección server**, coloque el **nombre o IP del Servidor** y en la sección **Port** coloque el puerto configurado anteriormente, para el ejemplo es **7171**, luego haga clic en **Connect.** 

| Harris License Administrator      |                                                      |
|-----------------------------------|------------------------------------------------------|
| HARRIS                            | Connect to an existing license server.               |
| GEOSPATIAL SOLUTIONS              | Enter the server name or IP address and port number. |
| Activate Local License            | Server: LIML0011 Port: 7171                          |
| Deactivate Local License          | Connect                                              |
| Use License Server                |                                                      |
| Borrow Licenses from a Server     |                                                      |
| Activate License on this Server   |                                                      |
| Deactivate License on this Server |                                                      |
|                                   |                                                      |
|                                   |                                                      |
| View Licopeos                     |                                                      |
| VIEW LICENSES                     |                                                      |
| View Log                          | Close                                                |

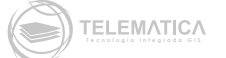

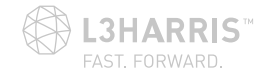

El mensaje de Conectado exitosamente aparecerá:

| 🗾 Harris License Administrator          | ×                                   |
|-----------------------------------------|-------------------------------------|
| Connect to an exi                       | sting license server.               |
| GEOSPATIAL SOLUTIONS Enter the server r | name or IP address and port number. |
| Activate Local License Se               | rver: LIML0011 Port: 7171           |
| Deactivate Local License                | Connect Disconnect                  |
| Use License Server                      |                                     |
| Borrow Licenses from a Server           | Successfully connected              |
| Activate License on this Server         |                                     |
| Deactivate License on this Server       |                                     |
|                                         |                                     |
| View Licenses                           |                                     |
| View Log                                | Close                               |

Posteriormente puedes visualizar las licencias conectadas al servidor haciendo clic en View Licenses.

| GEOSPATIAL SOLUTIONS              | Name                                         | Activate Code      | Maintenance ID |
|-----------------------------------|----------------------------------------------|--------------------|----------------|
| CLOSPANAL SOLUTIONS               | * Partner Use IDL 8.7 / ENVI 5.5 Demo Licens | e ****_****_****   | MNT-******     |
| Activate Local License            |                                              |                    |                |
| Deactivate Local License          |                                              |                    |                |
|                                   |                                              |                    |                |
| Lise License Server               | <                                            |                    | >              |
|                                   | Feature                                      | Version Expiration | Count          |
| Borrow Licenses from a Server     | *ENVI Atmospheric Correction                 | 5.5 2021-01-31     | 1              |
|                                   | *ENVI Atmospheric Correction Process Eng     | 5.5 2021-01-31     | 1              |
|                                   | *ENVI Atmospheric Correction Task Engine     | 5.5 2021-01-31     | 1              |
|                                   | *ENVI Crop Science                           | 1.1 2021-01-31     | 1              |
| Activate License on this Server   | *ENVI Crop Science Process Engine            | 1.1 2021-01-31     | 1              |
|                                   | *ENVI Crop Science Task Engine               | 1.1 2021-01-31     | 1              |
| Deactivate License on this Server | *ENVI DEM Extraction                         | 5.5 2021-01-31     | 1              |
| Electric Electric circling conver | *ENVI DEM Extraction Process Engine          | 5.5 2021-01-31     | 1              |
|                                   | *ENVI DEM Extraction Task Engine             | 5.5 2021-01-31     | 1              |
|                                   | *ENVI Deep Learning Classify                 | 1.0 2021-01-31     | 1              |
|                                   | *ENVI Deep Learning Classify Process Eng     | 1.0 2021-01-31     | 1              |
|                                   | <                                            |                    | >              |
|                                   |                                              | counts             |                |
| View Licenses                     | Copy to Clipboard                            | Save to File       |                |

Por último, puede verificar que el servicio se esté ejecutando desde una ventana de símbolo del sistema (CMD) ejecutándolo como Administrador.

17. Diríjase a la ruta de la carpeta enterprise, ubicado por defecto en la ruta C:\Program Files\Harris\flexnetls-x64\_windows-<versión>\enterprise\

Por ejemplo:

cd C:\Program Files\Harris\flexnetls-x64\_windows-2017.08.0\enterprise

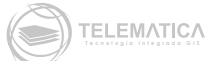

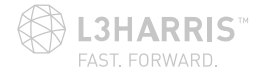

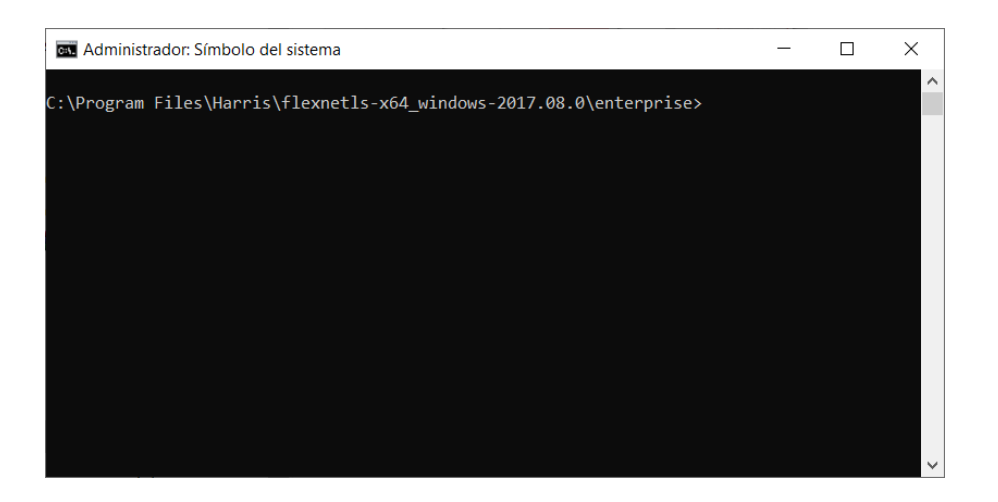

18. Luego, utilice el siguiente comando para confirmar que el servicio del servidor de licencias de HARRIS se esté ejecutando a través del puerto configurado

#### flexnetlsadmin.bat -server http://<servidor>:7171 -status

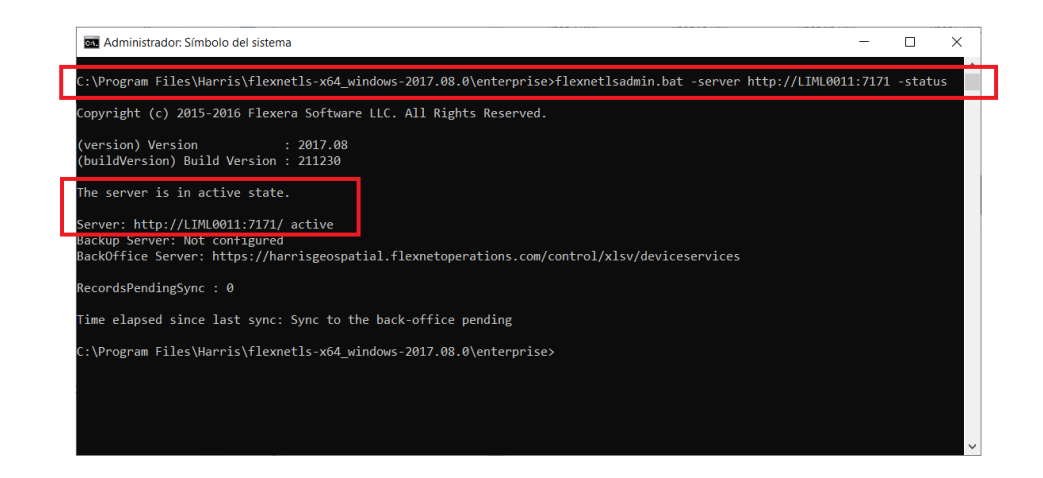

Adicional a esto, puede mostrar una lista de características/capacidades de las licencias habilitadas en el servidor de licencias especificado:

#### flexnetlsadmin.bat -server http://<servidor>:7171 -licenses

| The server is in active state.<br>Server: http://LIML0011:7171/ active<br>Backup Server: Not configured<br>BackOffice Server: https://harrisgeospatial.flexnetoperations.com/control/xlsv/deviceservices<br>RecordsPendingSync : 0<br>Time elapsed since last sync: Sync to the back-office pending<br>C:\Program Eilas\Harris\flexnetls-x64 windows-2017 08 0\enterprisesflexnetlsadmin bat -server http://LTML0011:7171 -license |
|----------------------------------------------------------------------------------------------------|
| Server: http://LIML0011:7171/ active<br>Backup Server: Not configured<br>BackOffice Server: https://harrisgeospatial.flexnetoperations.com/control/xlsv/deviceservices<br>RecordsPendingSync : 0<br>Fime elapsed since last sync: Sync to the back-office pending<br>C-VProgram Files\Harris\flexnetls_v64 windows-2017 08 0\enterprise>flexnetlsadmin bat -server http://LIML0011-7171 -license                                   |
| RecordsPendingSync : 0<br>Time elapsed since last sync: Sync to the back-office pending<br>`\Program Files\Harris\fleynet]s-y64_windows-2017_08_0\enterprise>fleynet]sadmin_batserver_http://ITMI0011-7171_licenss                                                                                                    |
| fime elapsed since last sync: Sync to the back-office pending<br>∴\Program Files\Harris\flexnetls_yEd windows-2017 08 0\enterprise>flexnetlsadmin hat -server http://IMI0011-7171 -license                                                                                                    |
| C.\Program Files\Harris\Flexnet]s-x64 windows-2017 08 0\enterprisesflexnet]sadmin hat -server http://ITMI0011:7171 -licenss                                                                                                    |
|                                                                                                    |
| (license_server_url) License Server : 110.30.170.34:7171                                                                                                    |
| (no_of_features) Number of features : 100                                                                                                    |
| (no_of_client) Number of clients : 0                                                                                                    |

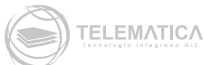

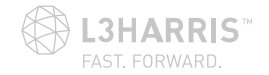